# Coeus IACUC Administrative Process - New Submission Intake

The following processes apply to every submission received by PACUC Administration. The intake process should start once the system generated "Waiting for Approval" email is received:

| From:<br>Fo:                            | <ul> <li>coeus-test@purdue.ed</li> <li>Tompkins, Christopher M.</li> </ul>      | u                                                                                                    |
|-----------------------------------------|---------------------------------------------------------------------------------|----------------------------------------------------------------------------------------------------|
| Subject:                                | BETA-IACUC Protocol 120                                                         | 01000371 (PI: HERSHBERGER, KRISTINE K) is Waiting for Approval                                                                                                    |
| PLEASE<br>To Appr<br>"Approv<br>You are | DO NOT REPLY TO T<br>ove this IACUC Pr<br>e" button found i<br>designated as an | HIS EMAIL<br>otocol, click the first link below to open CoeusLite and login with your Care<br>n the left navigation. Click "Approve" again to provide your authorization t<br>alternate approver for this IACUC protocol |
| PI:<br>Profit<br>Protoco<br>Title:      | Center:<br>l Number:                                                            | HERSHBERGER, KRISTINE K<br>40701000 : Vp For Research<br>1201000371<br>IACUC Admin User Manual Record                                                                                                    |

# IACUC Protocol Module

### Step 1: Open IACUC Protocol Submission

- 1. Identify Protocol Number from Notification Email this will be both in the email Subject line and in the body
- 2. Launch Coeus Premium and open the "IACUC Protocol" module by going to Maintain > IACUC

Protocol –or- clicking the "IACUC Protocol" icon 🛄 in the top navigation.

3. IACUC Protocol Search: The standard search window will open. Search by the Protocol number identified in the email notification and click "Find"

NOTE: If the search window is accidently closed, re-open by clicking the "IACUC Protocol

Search" 🚨 icon in the top navigation.

NOTE: Search criteria may be abbreviated by using the asterisks key (\*) as a wildcard. Example: Protocol 1201000385 can be searched by \*385

4. Open record in Display by double clicking the listed result or going to Edit > Display IACUC Protocol

# Step 2: Protocol Submission Type

1. Open the Protocol Submission Details by going to Edit > View Submission Details

#### Last Updated: 8/20/19

2. Confirm Submission Type

The Protocol number can usually identify the type of submission. The initial application will only have the base number; while Amendments, Continuations, and Renewals will have a suffix on that number which starts with a corresponding letter:

- No lettered suffix = Initial Protocol Application
- \*A00x = Amendment
- \*COOx = Continuation
- o \*E00x = Renewal w/ Amendment
- 3. Identify entered Submission Type and make correction (if necessary) by selecting the appropriate Submission Type value from the dropdown list.

| IULUCUI D'ELAIIS    |                                   |                                           |                 |
|---------------------|-----------------------------------|-------------------------------------------|-----------------|
| Protoocol ID :      | 1201000385                        |                                           |                 |
| Protocol Title :    | ACUC Admin User Manual Record - 2 |                                           | 🔺 ОК            |
|                     |                                   |                                           | Cancel          |
| PI :                | HERSHBERGER, KRISTINI             | ApplicationDate : 24-Jan-2012             | Previous        |
| ubmission Details : |                                   |                                           | Next            |
| Submission Type :   | Initial Protocol Application      | Review Type : Pending IACUC Determination | Review Comments |
| ı ype uluar :       |                                   |                                           | View Attachment |
| ubmission Status :  | Routing In Progress               |                                           |                 |
|                     |                                   |                                           |                 |

4. Click "Ok" if updated, Click "Cancel" if no changes were made to the Submission Details screen.

#### Step 3: Administrative Review

*Complete a review of the Submission content to ensure all required components are present and identify any incorrect information, when possible.* 

### Step 4: Training Qualifications

1. Identify Procedure Personnel

\*\*(The Procedures tab is currently not utilized by PACUC; you will need to look in the appropriate section of the PACUC Protocol Application Attachment – in Attachments tab – for procedure specific information\*\*

- 2. Check Qualifications: Currently use externally maintained PACUC Training Database
- 3. Enter Training Comment
  - a. Open Protocol Submission Details: go to Edit > View Submission Details
  - b. Click "Review Comments"
  - c. In the Review Comments window, click "New"

|  | Final Flivate | Llose     |
|--|---------------|-----------|
|  |               | New       |
|  |               | Modify    |
|  |               | Delete    |
|  |               | Move Up   |
|  |               | Move Dow  |
|  |               | Print     |
|  |               | Attachmen |

### d. If APPROVED:

• Click the magnifying glass icon next to Contingency Code

| Entry | Contingency Code : | Final 🔲 Private |
|-------|--------------------|-----------------|
|       |                    | Save & Close    |
|       |                    | Save & New      |
|       |                    | Cancel          |

- Click: "ANIMAL QUALIFICATIONS: Checked and Approved"
- Click "OK"
- e. If DISAPPROVED:
  - Enter comments on training/qualifications discrepancies for all applicable Procedure Personnel in text box
- f. Check BOTH the Final and Private boxes
- g. Click "Save & Close"
- h. Click "Close" on Review Comments window
- i. Close Submission Details window, click "Yes" when asked if you want to save changes.

### Step 5: Protocol Routing & Approval

1. Open the Protocol Routing: Go to Protocol Actions > Approval/Rejection

Last Updated: 8/20/19

2. Select the IACUC Admin Map

| Pouting                                                                                                    |                                                                                                    |                                                                                                    | Approve |
|----------------------------------------------------------------------------------------------------|----------------------------------------------------------------------------------------------------|----------------------------------------------------------------------------------------------------|---------|
| - 倉 (000001) IACUC                                                                                                    | Admin Map - TEST                                                                                                    |                                                                                                    | Reject  |
| E (10/01000))                                                                                                    | and a population of the population of the popula |                                                                                                    | Bupass  |
|                                                                                                    |                                                                                                    |                                                                                                    | Буразз  |
|                                                                                                    |                                                                                                    |                                                                                                    | Liose   |
|                                                                                                    |                                                                                                    |                                                                                                    |         |
|                                                                                                    |                                                                                                    |                                                                                                    |         |
|                                                                                                    |                                                                                                    |                                                                                                    |         |
|                                                                                                    |                                                                                                    |                                                                                                    |         |
|                                                                                                    |                                                                                                    |                                                                                                    |         |
| equential Stop 1                                                                                                    |                                                                                                    |                                                                                                    |         |
| equential Stop 1                                                                                                    | SNIDER, LISA D                                                                                                    | Waiting for Approval                                                                                                 |         |
| equential Stop 1<br>Maildsnider                                                                                                    | SNIDER, LISA D<br>DAVENPORT, MORGAN R                                                                                                    | Waiting for Approval<br>Waiting for Approval                                                                         |         |
| equential Stop 1<br>Mail Idsnider                                                                                                    | SNIDER, LISA D<br>DAVENPORT, MORGAN R<br>PANICI, MELISSA R                                                                                                    | Waiting for Approval<br>Waiting for Approval<br>Waiting for Approval                                                 |         |
| equential Stop 1<br>Canada Idenider<br>Mardavenp<br>Canada Mardavenp<br>Canada Mardavenp                                                                                                    | SNIDER, LISA D<br>DAVENPORT, MORGAN R<br>PANICI, MELISSA R<br>TOMPKINS, CHRISTOPHER M                                                                                                    | Waiting for Approval<br>Waiting for Approval<br>Waiting for Approval<br>Waiting for Approval                         |         |
| equential Stop 1<br>Canada Idenider<br>mrdavenp<br>Canada mrdavenp<br>Canada mrdavend<br>Canada mrdavend<br>Canada mrdav | SNIDER, LISA D<br>DAVENPORT, MORGAN R<br>PANICI, MELISSA R<br>TOMPKINS, CHRISTOPHER M<br>BUGHER, LORI D                                                                                                    | Waiting for Approval<br>Waiting for Approval<br>Waiting for Approval<br>Waiting for Approval<br>Waiting for Approval |         |

- 3. Confirm that "Waiting for Approval is next to each listed name
- 4. Approve the routing

NOTE: Approving protocol will acknowledge acceptance and move to IACUC Protocol Submission module

| mments   Attachments | Approve     |
|----------------------|-------------|
| mments:              | Add Approv  |
|                      | Add Alterna |
|                      | Pass        |
| ave & New New        | Cancel      |
|                      | Modity      |
|                      | Delete      |

- a. Click the "Approve" button  $\rightarrow$  Protocol Approval window will open
- b. Click the "Approve" button again.
- -or-
- 5. Reject submission

IMPORTANT: IACUC Administrator must authorize prior to Rejection

| Protocol Rejection                     |                  | ×      |
|----------------------------------------|------------------|--------|
| Confirm your Rejection of the Protocol |                  |        |
| Comments Attachments                   |                  | Reject |
| Comments: Save & New New               |                  | Cancel |
|                                        | Modify<br>Delete |        |

- a. Click the "Reject" button  $\rightarrow$  Protocol Rejection window will open
- b. Enter DETAILED reason(s) for rejection in Comments box (REQUIRED)
- c. Click "Reject" again

#### Step 6: Complete Administrative Corrections

NOTE: Only initiate Administrative Corrections once routing is complete and status is "Submitted".

- 1. Select submission from results list
- 2. Go to: Edit > Administrative Correction
- 3. Enter Comment and click "OK"
- 4. Add All Applicable Correspondents

| ctions        | Species / Groups                     | Procedures         | Scientific Justification | Alternatives Seem | oh Atterch    | ments |
|---------------|--------------------------------------|--------------------|--------------------------|-------------------|---------------|-------|
| Protoco       | ol Inves                             | tigator            | Study Personnel          | с                 | orrespondents |       |
| Correspor     | ndents                               |                    |                          | -                 |               |       |
|               | Туре                                 | N                  | ame                      | Add               |               |       |
| Spor          | nsored Progr 🔽 <mark>E</mark> RYANT- | GAWTHROP, IANTHE N | 1                        | Delete            |               |       |
| Spon<br>Biosa | isored Programs Re<br>afety Officer  |                    |                          | Find Person       |               |       |
| Anim          | al Facility Superviso                |                    |                          | Find Bolodex      |               |       |

- a. Go to Correspondents Tab
- b. Click "Find Person"
- c. Complete search for desired Person
- d. Select Appropriate Correspondent Type
- e. Save and repeat for all additional Correspondents
- 5. Revise any other data that may need corrected (i.e. attachment descriptions, etc.)

- 6. Save and Close record
- 7. Exit IACUC Protocol module and go to IACUC Protocol Submission Module 100 to complete intake

# IACUC Protocol Submission Module

<u> 🚨</u>

Complete the following steps in the IACUC Protocol Submission Module only when the previous steps are finished.

# Step 6: Open IACUC Protocol Submission

1. Open the "IACUC Protocol Submission" module by going to Maintain > IACUC Protocol

Submission –or- clicking the "IACUC Protocol Submission" icon 📇.

2. IACUC Protocol Submission Search: The standard search window will open. Search by the Protocol number identified in the email notification and click "Find"

NOTE: If the search window is accidently closed, re-open by clicking the "IACUC Protocol Submission Search" icon in the top navigation.

NOTE: Search criteria may be abbreviated by using the asterisks key (\*) as a wildcard. Example: Protocol 1201000385 can be searched by \*385\*

#### Step 7: Protocol Submission Details

1. Open Protocol Submission Details window: Go to Edit > Submission Details -or- click the

Submission Details icon 些

NOTE: In the IACUC Protocol Submission module, be sure to display the Submission Details from the Search Results list page. Do not open record to view Submission Details.

#### 2. Select/Save IACUC Committee

| rotocol Details    |                              |                 |                   |                            |         |                 |
|--------------------|------------------------------|-----------------|-------------------|----------------------------|---------|-----------------|
| Protoocol ID :     | 1201000385                   |                 |                   |                            |         |                 |
| Protocol Title :   | ACUC Admin User Manua        | I Record - 2    |                   |                            | <b></b> | OK              |
|                    |                              |                 |                   |                            |         | Cancel          |
| PI :               | I<br>HERSHBERGER, KRISTINI   |                 | ApplicationDate : | 24-Jan-2012                |         | Previous        |
| ubmission Details  | :                            |                 |                   |                            |         | Next            |
| Submission Type :  | Initial Protocol Application | •               | Review Type :     | ending IACUC Determination | -       | Review Comments |
| Type Qual :        |                              |                 |                   |                            | -       | View Attachment |
| ubmission Status : | Submitted to Committee       |                 |                   |                            |         |                 |
| Date :             | 24-Jan-2012                  |                 | Place :           |                            |         |                 |
| Committee Id :     | PACUC 1                      |                 |                   |                            | _       |                 |
| Committee Name :   | PACUC                        |                 |                   | Select Committee           |         |                 |
| Schedule Id :      |                              | Schedule Date : |                   | Select Schedule            |         |                 |

- a. Click the "Select Committee" button
- b. "PACUC 1" should be highlighted. Click "OK"
- c. Click "OK" to save Submission Details
- 3. Re-open Protocol Submission Details
- 4. Complete Review Type Determination

IMPORTANT: The Review Type Determination process should NOT be completed for Continuations or Revision Responses.

| rotocol Details                 |                 |                  |                   |                             |                 |
|---------------------------------|-----------------|------------------|-------------------|-----------------------------|-----------------|
| Protoocol ID : 12010003         | 35              |                  |                   |                             |                 |
| Protocol Title : ACUC Adr       | nin User Manua  | Record - 2       |                   |                             | • OK            |
|                                 |                 |                  |                   | I                           | Cancel          |
|                                 |                 |                  | A                 | 2                           | Previous        |
| PI : JHERSHBER                  | KGER, KRISTINI  |                  | ApplicationDate : | J24-Jan-2012                | 11691605        |
| ubmission Details :             |                 |                  |                   |                             | Next            |
| Submission Type : Initial Proto | col Application | <b>*</b>         | Review Type :     | Pending IACUC Determination | Review Comments |
| Type Qual :                     |                 |                  |                   |                             | View Attachment |
| ubmission Status : Submitted    | to Committee    |                  |                   |                             |                 |
| Date : 24-Jan-20                | 12              |                  | Place :           |                             | -               |
| Compared a pactical             |                 |                  |                   | ,                           |                 |
| Committee Id : PACUC I          |                 |                  |                   | Colort Committee            | 1               |
| Committee Name :  PACUC         |                 | _                |                   | select committee            | _               |
| Schedule Id :                   |                 | Schedule Date :  |                   | Select Schedule             |                 |
| Reviewers Determination         |                 |                  |                   |                             |                 |
| Committee Members               |                 |                  |                   |                             |                 |
| Name                            | Recomme         | nded Review Type | Determination     | Due Date 24-Jan-2012        |                 |
| ZIMMER, MICHAEL, E              |                 |                  |                   | Send Notification           |                 |
| WEEKS, HARMON P                 |                 |                  |                   |                             |                 |
| VAN ALSTINE, WILLIAM G          |                 |                  |                   |                             |                 |
| TOMPKINS, CHRISTOPHER M         |                 |                  |                   |                             |                 |
| TEST036, USER                   |                 |                  |                   |                             |                 |

- a. Click the "Determination" tab
- b. Enter appropriate Determination Due Date (3 business days)

- c. Click "Send Notification"
- d. Confirm by clicking "Yes"
- e. Email notifications will automatically be sent to all Committee Members listed

#### 5. Assign Applicable Reviewers

| Submission deca    | IIIS FOR PROCOCOL 1   | 201000365        |                  |                       |              |        |                            |                                   | -    |
|--------------------|-----------------------|------------------|------------------|-----------------------|--------------|--------|----------------------------|-----------------------------------|------|
| Protocol Detail:   | s                     |                  |                  |                       |              |        |                            |                                   |      |
| Protoocol          | ID : 1201000385       |                  |                  |                       |              |        |                            |                                   |      |
| Protocol T         | itle : IACUC Admin    | user Manual R    | ecord - 2        |                       |              |        |                            | <u> ОК</u>                        |      |
|                    |                       |                  |                  |                       |              |        |                            | Cancel                            |      |
|                    | PI : HERSHBERG        | ER, KRISTINI     |                  | μ                     | pplicationDa | te : 🛛 |                            | Previous                          |      |
| Submission Det     | ails :                |                  |                  |                       |              |        |                            | Next                              |      |
| Submission Ty      | pe : Initial Protocol | I Application    |                  | Ŧ                     | Review Ty    | pe : e | ending IACUC Determination | Review Comme                      | ents |
| Туре Q             | ual :                 |                  |                  |                       |              |        |                            | <ul> <li>View Attachme</li> </ul> | ent  |
| Submission Sta     | tus: Submitted to     | Committee        |                  |                       |              |        |                            | 1                                 |      |
| D                  | Date : 24-Jan-2012    |                  |                  |                       | Place :      |        |                            |                                   |      |
| Committee          | Id : PACUC 1          |                  |                  |                       |              |        |                            |                                   |      |
| Committee Na       | me : PACUC            |                  |                  |                       |              |        | Select Committee           |                                   |      |
| Schedule           | ld :                  | S                | chedule Date :   | ate : Select Schedule |              |        |                            |                                   |      |
| Reviewers Det      | ermination            |                  |                  |                       |              |        |                            | _                                 |      |
| Selected Rev       | riewers               |                  |                  |                       |              | Ava    | ilable Reviewers           | -                                 |      |
| Review<br>Complete | Name                  | Reviewer<br>Type | Assigned<br>Date | Due                   |              | FERM   | Name                       |                                   |      |
|                    | N ALSTINE, WILLI      | Designated       | 01/24/2012       | _                     | <b>~</b>     | GOL    | DEN, ROBERT W              |                                   |      |
|                    |                       |                  |                  |                       |              | NICH   | OLS, KRISTA M              | J                                 |      |
|                    |                       |                  |                  |                       | >>           | BAR    | RETT, CARLA R              |                                   |      |
|                    |                       |                  |                  |                       |              | BRY.   | ANT-GAWTHROP, IANTHE N     |                                   |      |
| al                 |                       | 1                |                  | 1                     |              | MUS    | TAFA, AHMED                | 4                                 |      |
|                    |                       |                  |                  | <u> </u>              |              | licat  |                            | <b></b>                           |      |

NOTE: If submission is a Response to Revisions, only assign the requesting DMRs. Assign all DMRs for all other submissions. See documentation for Administrative Process – Response to Revisions Submission Intake.

- a. Select the "Reviewers" tab
- b. Click the names of the DMR and any other appropriate reviewers from the Available Reviewers list on the right

<<

c. Click the left pointing double arrow icon

to assign

d. Repeat for all applicable Reviewers

6. Update Review Type field – Designated Member Review

| rotocol Details    |                              |                 |                   |                          |          |                        |
|--------------------|------------------------------|-----------------|-------------------|--------------------------|----------|------------------------|
| Protoocol ID :     | 1201000385                   |                 |                   |                          |          |                        |
| Protocol Title :   | ACUC Admin User Manua        | al Record - 2   |                   |                          | <b>_</b> | OK                     |
|                    |                              |                 |                   |                          |          | Cancel                 |
| PI :               | HERSHBERGER, KRISTIN         |                 | ApplicationDate : | 24-Jan-2012              | -        | Previous               |
| ubmission Details  | :                            |                 |                   |                          |          | Next                   |
| Submission Type :  | Initial Protocol Application | <b>T</b>        | Review Type :     | Designated Member Review | Ŧ        | <b>Review Comments</b> |
| Type Qual :        |                              |                 | -                 | Administrative Review    | 1        | View Attachment        |
| ubmission Status : | Submitted to Committee       |                 |                   | Designated Member Review | -        |                        |
| Date :             | 24-Jan-2012                  |                 | Place :           | FYI                      |          |                        |
| Committee Id :     | PACUC 1                      |                 |                   | Response                 |          |                        |
| Committee Name :   | PACUC                        |                 |                   | Select Committee         |          |                        |
| Schedule Id :      |                              | Schedule Date : |                   | Select Schedule          |          |                        |

- a. Click the "Review Type" dropdown and select "Designated Member Review"
- b. Click OK to Save and Close Submission Details window

NOTE: Email notifications will be automatically sent to assigned Reviewers